## LİSANSLAMA KILAVUZU

Atc Universe tarafından dağıtılan programları kiralayabilmek için aşağıdaki adımları takip ediniz.

- 1) Atc Universe hesabının oluşturulması,
- 2) Program kiralama işlemlerinin yapılması,
- 3) Programların indirilip kurulması,

## 1- Atc Universe Hesabının Oluşturulması

Eğer bir Atc Universe hesabınız yoksa oluşturmak için aşağıdaki adımları takip ediniz:

- a) Web sayfamızı ziyaret etmek için tıklayınız: www.atcuniverse.net
- b) Sayfanın sağ tarafında bulunan "Oturum Aç" menüsüne tıklayınız.

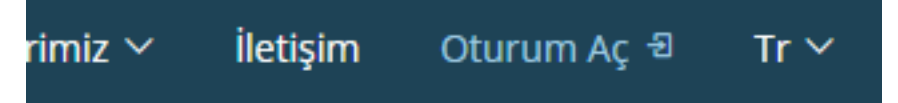

c) Gelen ekranda Yeni Hesap Oluştur düğmesine basınız:

| Kullanıcı Girişi        | ×                  |
|-------------------------|--------------------|
| EPosta adresiniz        |                    |
| Şifreniz                |                    |
| 🗹 Beni hatırla          |                    |
| Parolamı hatırlamıyorum | Yeni Hesap Oluştur |
|                         | Giriş Yap          |

d) Gelen ekranda gerekli bilgileri giriniz. Üyelik şartlarını okuyunuz. Aydınlatma metnini okuyunuz. Kabul ediyorsanız Hesap Oluştur düğmesine basınız.

| Yeni Hesap Oluşturma                                                                 | ×                                      |
|--------------------------------------------------------------------------------------|----------------------------------------|
| Adınız                                                                               | Soyadınız                              |
| E-Posta Adresiniz                                                                    | Telefon Numaranız<br>0xxx xxx xx xx    |
| Şifreniz ӏ                                                                           | Şifreniz Tekrar                        |
| <ul> <li>Üyelik şartlarını kabul ediyo</li> <li>Aydınlatma metni kapsamır</li> </ul> | orum.<br>nda iletişimi kabul ediyorum. |
|                                                                                      | Hesap Oluştur                          |

e) Aşağıdaki mesajdan da anlaşılacağı üzere e-mail adresinize doğrulama kodu gönderilmiştir.

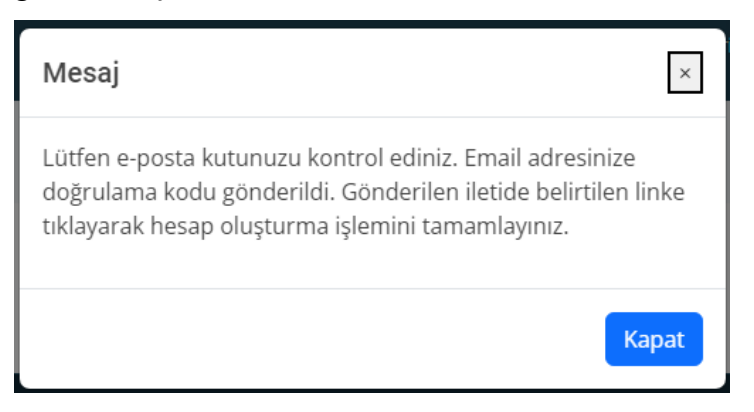

f) Bu doğrulama kodunda belirtilen "Hesap Oluştur" bağlantısına tıklayınız.

| Yeni hesap oluşturma Gelen Kutusu ×                                                                          |
|----------------------------------------------------------------------------------------------------|
| formweb@atcuniverse.net<br>Alicr: ben ▼                                                                      |
| Yeni hesap oluşturmak için son bir adım kaldı. Lütfen aşağıdaki bağlantıya tıklayın.<br><u>Hesap Oluştur</u> |
| İyi çalışmalar dileriz.<br>atc universe Yazılım hizmetleri: <u>soft@atcuniverse.net</u>                      |
| ( Yanıtla ) ( C Yönlendir )                                                                                  |

g) Karşınıza aşağıdaki gibi bir ekran gelecektir.

| Mesaj                                                                                                    | ×       |
|----------------------------------------------------------------------------------------------------|---------|
| Sayın: <b>Gürol DEMİR</b><br>Hesabınız aktifleştirilmiştir. Denetim, vergi, danışma ve<br>dünyamıza hoşgeldiniz. | yazılım |
|                                                                                                    | Kapat   |

Hesap oluşturma işlemi tamamlanmıştır.

## 2- Atc Universe Yazılımlarının Kiralanması

Kiralama ekranı için web sayfamızda "Oturum Aç" ile oturum açınız. İsminizin altında sizinle ilgili menüler görülecektir.

| şim | Gürol DEMİR 🗸    | Tr ~ |
|-----|------------------|------|
|     | Profilim         | E.   |
|     | Yazılım Kiralama | Ø    |
|     | Çıkış            | Ð    |
|     |                  |      |

"Profilim" menüsüyle unvan, fotoğraf, fatura bilgileri, öz geçmiş, web ve sosyal medya bilgilerinizi girebilir değiştirebilirsiniz.

"Yazılım Kiralama" menüsüyle karşınıza gelecek ekranda hangi yazılımları kiralamak istediğiniz seçiniz.

| Kullanım Lisansı Bir Yıl Süreyle Kiralanan Yazılımlar |                                                                                                    |                                                                                                    |                                                                                                    |                                                                                                    |
|-------------------------------------------------------|----------------------------------------------------------------------------------------------------|----------------------------------------------------------------------------------------------------|----------------------------------------------------------------------------------------------------|----------------------------------------------------------------------------------------------------|
| İlk Sözleşme                                          | Kira Başlama                                                                                                    | Kira Bitiş                                                                                                    | Kalan Süre                                                                                                    | 🗆 Kirala                                                                                                    |
| 30.07.2022                                            | 21.12.2023                                                                                                    | 29.03.2023                                                                                                    | 84 Gün                                                                                                    | 🗆 Kirala                                                                                                    |
| 30.07.2023                                            | 21.12.2022                                                                                                    | 05.05.2023                                                                                                    | 121 Gün                                                                                                    | 🗆 Kirala                                                                                                    |
| 30.07.2022                                            | 03.01.2023                                                                                                    | 28.01.2023                                                                                                    | 24 Gün                                                                                                    | 🗆 Kirala                                                                                                    |
| 30.07.2023                                            | 21.12.2022                                                                                                    | 04.04.2023                                                                                                    | 90 Gün                                                                                                    | 🗆 Kirala                                                                                                    |
| 30.07.2023                                            | 21.12.2022                                                                                                    | 03.03.2023                                                                                                    | 58 Gün                                                                                                    | 🗆 Kirala                                                                                                    |
|                                                       | Kullanım Lisa           İlk Sözleşme           30.07.2022           30.07.2023           30.07.2023           30.07.2023           30.07.2023           30.07.2023 | Kullanım Lisansı Bir Yıl Sürey           ilk sözleşme         Kıra Başlama           30.07.2022         21.12.2023           30.07.2023         21.12.2022           30.07.2023         21.12.2022           30.07.2023         21.12.2023           30.07.2023         21.12.2022           30.07.2023         21.12.2022           30.07.2023         21.12.2022 | Kullanım Lisansı Bir Yıl Süreyle Kiralanan Y           İlk sözleşme         Kira Başlama         Kira Bitiş           30.07.2022         21.12.2023         29.03.2023           30.07.2023         21.12.2022         05.05.2023           30.07.2022         03.01.2023         28.01.2023           30.07.2023         21.12.2022         04.04.2023           30.07.2023         21.12.2022         03.03.2023 | Kullanım Lisansı Bir Yıl Süreyle Kiralanan Yazılımlar           İlk Sözleşme         Kira Başlama         Kira Bitiş         Kalan Süre           30.07.2022         21.12.2023         29.03.2023         84 Gün           30.07.2023         21.12.2022         05.05.2023         121 Gün           30.07.2023         03.01.2023         28.01.2023         24 Gün           30.07.2023         21.12.2022         04.04.2023         90 Gün           30.07.2023         21.12.2022         03.03.2023         58 Gün |

| Fiyatlandırma Panosu                                                                  |  |  |  |
|---------------------------------------------------------------------------------------|--|--|--|
| 1/1/2023 İtibarıyla Yeniden<br>Değerleme (%122,93) Oranında<br>Güncelleme Yapılmıştır |  |  |  |
| KDV Hariç (A)                                                                         |  |  |  |
| KDV'si (B)                                                                            |  |  |  |
| Toplam (C=A+B)                                                                        |  |  |  |

Kiralamak istediğiniz yazılımın "Kirala" sütunundaki çentiği seçiniz.

```
1) Vergisel yükümlülükler ve belge düzeni
```

2) Sık Sorulan Sorular

Vergisel yükümlülükler ve belge düzeni açıklamasını okuyunuz. Sık Sorulan Sorular bölümüne de göz atabilirsiniz.

| Kullanım Lisansı Bir Yıl Süreyle Kiralanan Yazılımlar |              |              |                          |            |          |
|-------------------------------------------------------|--------------|--------------|--------------------------|------------|----------|
| Program Adı                                           | İlk Sözleşme | Kira Başlama | Kira <mark>B</mark> itiş | Kalan Süre | 🗆 Kirala |
| Atc_Tools                                             | 30.07.2022   | 21.12.2023   | 29.03.2023               | 84 Gün     | 🗹 Kirala |
| Degerleme                                             | 30.07.2023   | 21.12.2022   | 05.05.2023               | 121 Gün    | 🗆 Kirala |
| Enflasyon                                             | 30.07.2022   | 03.01.2023   | 28.01.2023               | 24 Gün     | 🗆 Kirala |
| Denetim                                               | 30.07.2023   | 21.12.2022   | 04.04.2023               | 90 Gün     | 🗆 Kirala |
| Analiz                                                | 30.07.2023   | 21.12.2022   | 03.03.2023               | 58 Gün     | 🗆 Kirala |

| Fiyatlandırma Panosu<br>1/1/2023 İtibarıyla Yeniden<br>Değerleme (%122,93) Oranında<br>Güncelleme Yapılmıştır |             |  |  |
|----------------------------------------------------------------------------------------------------|-------------|--|--|
| KDV Hariç (A)                                                                                                 | 1.130,00 TL |  |  |
| KDV'si (B)                                                                                                    | 203,40 TL   |  |  |
| Toplam (C=A+B)                                                                                                | 1.333,40 TL |  |  |
| Ödeme Ekranına Git                                                                                            |             |  |  |

Kiralamak istediğiniz yazılımın "Kirala" sütunundaki çentiği seçiniz.

1) Vergisel yükümlülükler ve belge düzeni

2) Sık Sorulan Sorular

Herhangi bir kiralama seçimi yaptığınızda sol tarafta özet bilgi gösterilir ve Ödeme Ekranına Git bağlantısı gözükmeye başlar.

Ödeme Ekranına Git bağlantısına tıkladığınızda karşınıza ödemenin yapılacağı IBAN numarası ile abonelik işlemine ilişkin açıklamalar gelir.

| Ödeme Bilgileri Ekranı (Şirket kuruluşu tamamlanana kadar)                                                                                                    |                                                                                                    | ×             |
|----------------------------------------------------------------------------------------------------|----------------------------------------------------------------------------------------------------|---------------|
| Programların üreticisi ve telif hakkı sahibi Gürol DEMİR tarafından bu programların lisans kiralama işlevi<br>için kurulması düşünülen şirketin oluşumu tamamlanana kadar ödeme sistemi aşağıda açıklanmaktadır.                                                                                                    | Toplam Bedel (D)                                                                                                    | 1.333,40 TL   |
| Yazılım yıllık kiralama (lisans/kullanım) ücretine dair detaylar sağ tarafta gösterilmektedir. Kiralama                                                                                                    | Stopaj (E)                                                                                                    | 192,10 TL     |
| abonelik ücretini belirtilen hesaba havale, FAST veya EFT yoluyla odeyebilirsiniz. Gonderen kısmında<br>abone ismini belirtmeyi unutmayınız.<br>Yürürlükteki mevzuat (G.V.K. Md.18 ve ikinci düzenlemeler) uyarınca işlem üzerinden hesaplanan KDV ve<br>gelir vergisi stopajı sizin tarafınızdan vergi dairesine ödenmelidir. Ödemeyi yaptığınıza ve katma değer | Toplam Kesinti (G=E+F)                                                                                                 | 395,50 TL     |
|                                                                                                    | Net Ödenecek (H=D-G)                                                                                                   | 937,90 TL     |
| <ul> <li>vergisi në gelir vergisi scopajnini sizin tarafinizdan beyan edinjo denecegine dan metri anadoginiza ve<br/>bu durumu taahhut ettiginize dair aşağıdaki kutucuğu seçtikten sonra "Ödemeyi Yaptım" düğmesine<br/>basınız.</li> <li>Vergisel yükümlülükler ve belge düzenini okudum, anladım ve taahhüt ediyorum.</li> </ul>                               | Gürol DEMİR Ziraat Bankası Heykel/Ankara Şb.<br>Hesap No: 1233-58418557-5005<br>IBAN: TR 1700 0100 1233 5841 8557 5005 |               |
| Dikkat: Ödemeyi yapmadan "Ödemeyi Yaptım" düğmesine basılarak bu formun gönderilmesi<br>abonelik iptaline ve açma-kapama ceza bedeli ödemenize yol açar!                                                                                                    |                                                                                                    |               |
|                                                                                                    | Vazgeç                                                                                                    | demeyi Yaptım |

Buradaki IBAN numarasına ödemeyi yapınız ve Ödemeyi Yaptım düğmesine basınız.

## 3- Atc Universe Yazılımın Kurulması

Kira bedelini ödediğiniz yazılımı web sitemizden indiriniz.

İndirdiğiniz paketin içinde bulunan "\*.exe" uzantılı dosyayı çalıştırınız.

| 🚰 Atc_Tools.zip                                           |           |               |                   | _                |          | X      |
|-----------------------------------------------------------|-----------|---------------|-------------------|------------------|----------|--------|
| Dosya Komutlar Araçlar Sık Kullanılanlar Seçenekler Yar   | dım       |               |                   |                  |          |        |
| Ekle Dizine Çıkart Test Et Göster Sil Bul                 | Sihirbaz  | i Virū        | sTara Açıklama SF | x                |          |        |
| ↑ Matc_Tools.zip - ZIP arşiv, paketsiz boyut 1.626.250 ba | yt        |               |                   |                  |          | $\sim$ |
| Ad                                                        | Boyut     | Paket         | Tür               | Değişme          | CRC32    |        |
|                                                           |           |               | Dosya klasörü     |                  |          |        |
| 🖬 Atc_Tools.exe                                           | 1.208.320 | 452.268       | Uygulama          | 26.12.2022 04:44 | F1ABB5C6 |        |
| 💽 lisanslama.pdf                                          | 365.845   | 341.165       | Chrome HTML Do    | 4.01.2023 00:16  | 71D66722 |        |
| 📄 okubeni.txt                                             | 1.057     | 611           | Metin Belgesi     | 24.12.2022 00:52 | BD880ACC | :      |
| 🔹 vtarama.png                                             | 51.028    | 44.992        | PNG Dosyası       | 23.10.2022 22:28 | F68BF79F |        |
|                                                           |           |               |                   |                  |          |        |
| 📼 🖘 Seçili 1.208.320 bayt 1 dosya                         |           | Toplam 1.626. | 250 bayt 4 dosya  |                  |          | .:     |

Karşınıza gelecek ekranda **Atc Universe** hesabınız için kullandığınız e-posta ve şifrenizi girerek "İleri" düğmesine basınız.

| 🔃 "Atc Universe" Hesap Bilgileri                                                                                                    | - *                                                     |  |  |
|----------------------------------------------------------------------------------------------------|---------------------------------------------------------|--|--|
| Kurulumun tamamlanması için sistem gereksinimleri testinten geçmeli, ilgili metinleri okumalı ve bir "Atc Universe"<br>hesabınız olması gerekir. Hesabınız varsa ilgili kutulara e-posta adresi ve şifrenizi yazarak "İleri" düğmesine basınız.<br>Hesabınız yoksa oluşturmak için "Yeni Hesap Oluştur" düğmesine basınız. |                                                         |  |  |
| <u>6698 SK Metni Oku</u>                                                                                                    | sudum, anladım ve kabul ettim (*)<br>im (*)             |  |  |
| Atc Universe Hesap Bilgileri (*)                                                                                                    |                                                         |  |  |
| E-Posta Adresi                                                                                                    | Temel Sistem Gereksinimleri (*)                         |  |  |
| e-Mail son bölüm                                                                                                    | Word Kurulum Testi: Basarılı                            |  |  |
| Şifre                                                                                                    | Excel Kurulum Testi: Basarılı                           |  |  |
| il <u>e</u> ri 🖗 <u>Yeni Hesap Oluştur</u>                                                                                                    | İnternet Bağlantısı: Bağlantı Var                       |  |  |
| (*) Zorunlu alan, seçim ve testler Bilgi girişlerini yaptıkt                                                                                                    | tan sonra "İleri" düğmesine basınız> 🛛 İl <u>e</u> ri 🔖 |  |  |

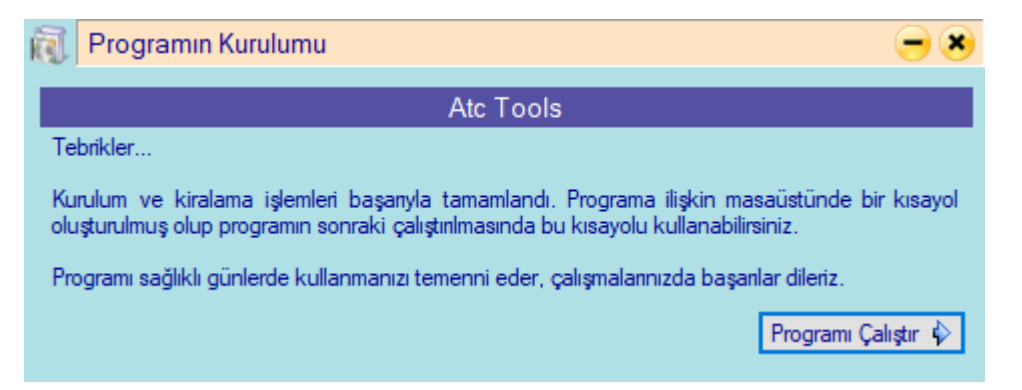

Abone olduğunuz için teşekkür ederiz. Programlarımızı sağlıklı günlerde kullanınız. Atc Universe © 2023